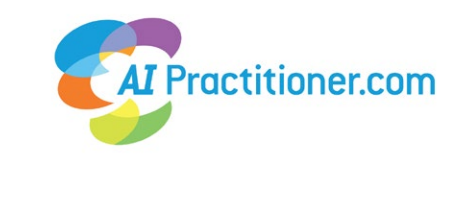

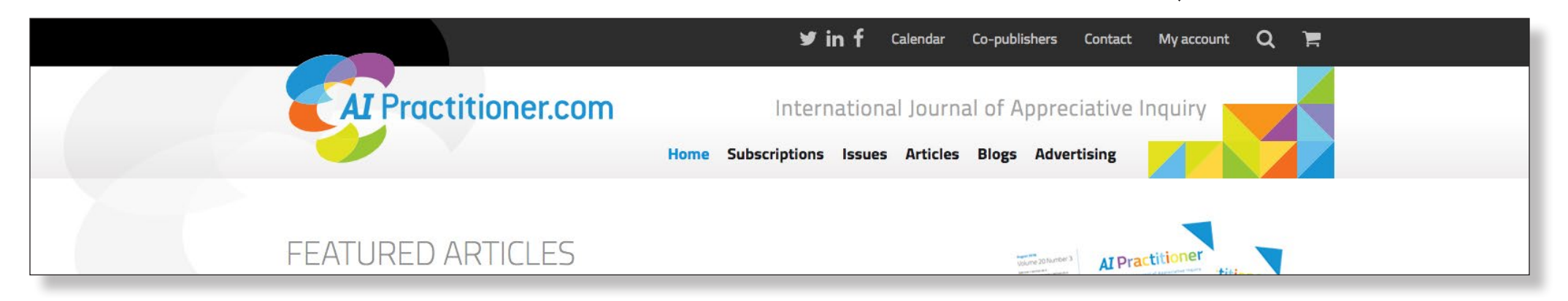

2 Under downloads you'll find the issues published this year. Issues are published in February, May, August and November.

| AI Practitioner.com |             | Home        | Subscriptions | lssues    | Articles I | Blogs Conta | My account<br>Edit account |  |
|---------------------|-------------|-------------|---------------|-----------|------------|-------------|----------------------------|--|
|                     |             |             |               |           |            |             |                            |  |
| Home / My account   |             |             |               |           |            |             |                            |  |
| MY ACCOUNT          |             |             |               | ↓         |            |             |                            |  |
| Dashboard           | Orders My N | /lembership | Subscriptions | Downloads | Address    | Account de  | tails Logout               |  |

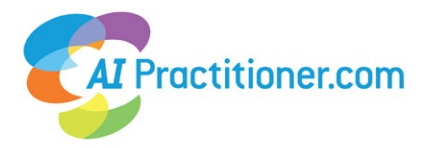

3 Are you looking for an older articles or issue? Select articles or issues from at the top menu and search through the database by using keywords.

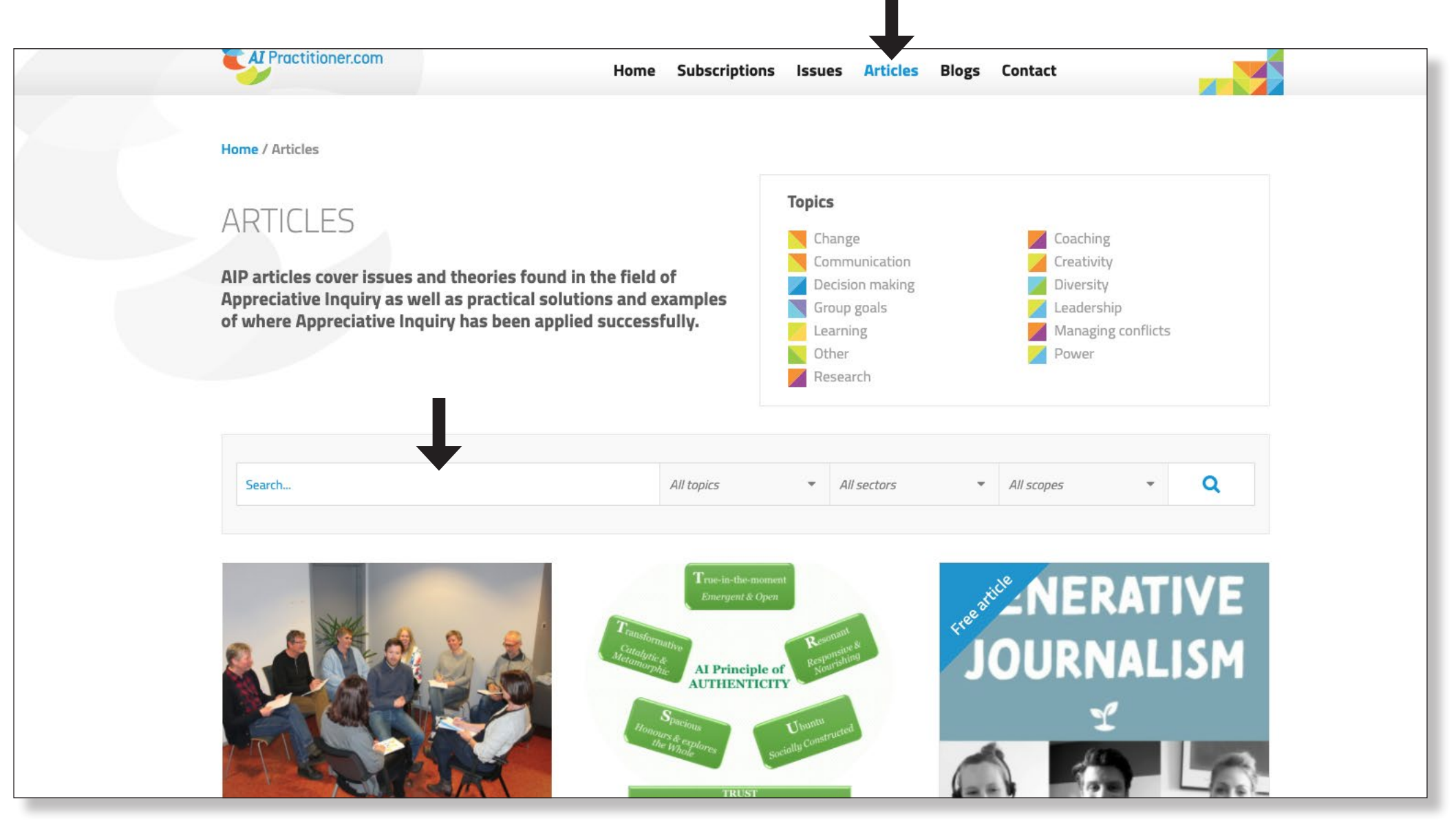

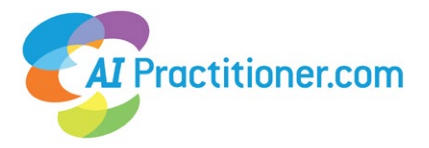

Or simply scroll through our large database of articles and issues. You'll notice that all the articles and issues are free. This is only the case if you are logged into your account. If you are not logged in, you will see prices for the articles.

4

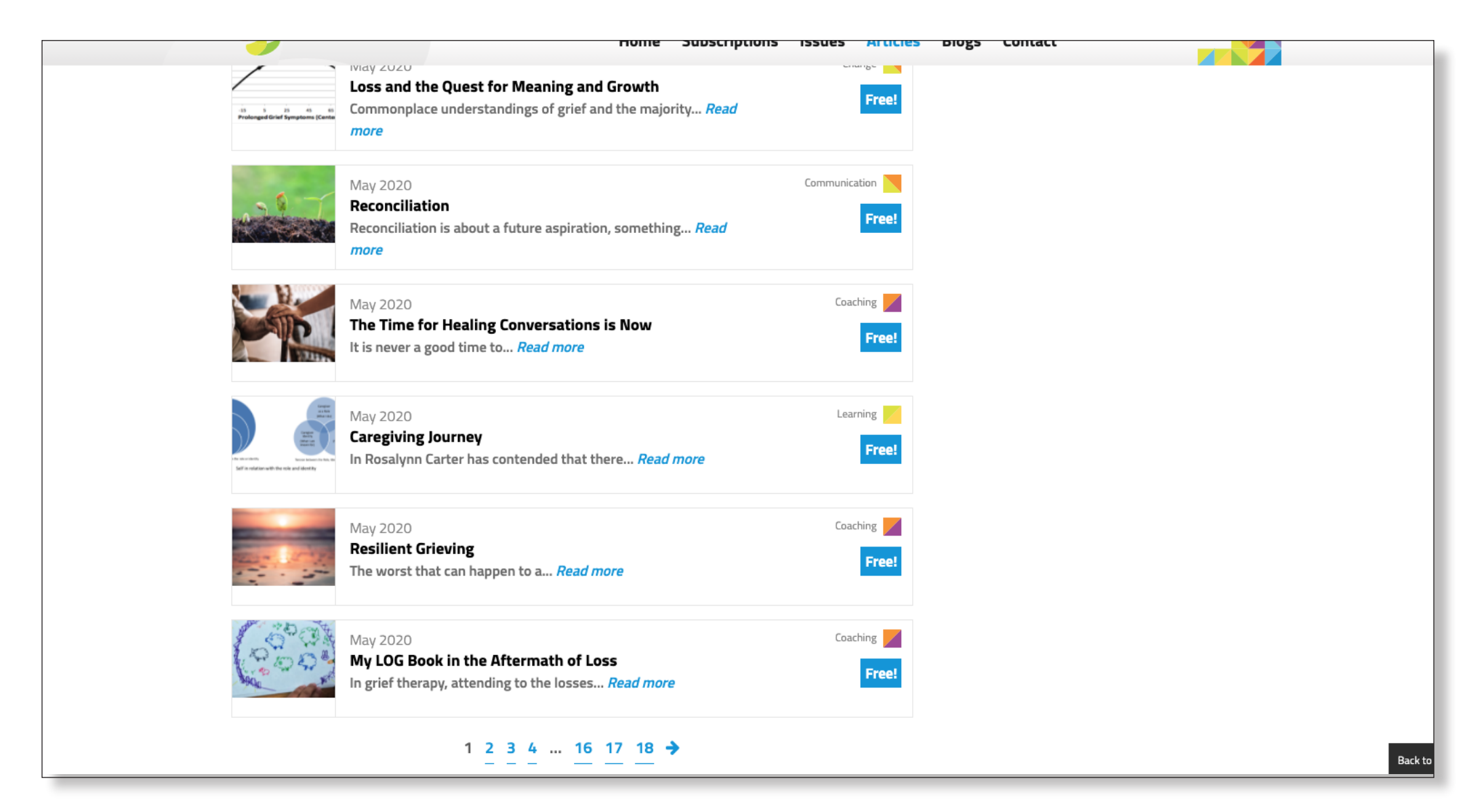

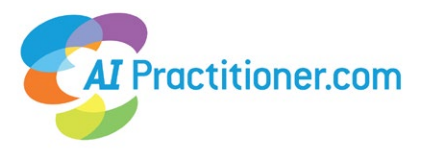

## Do you see an article you like? Click Add to cart. You can add as many articles and issues as you like.

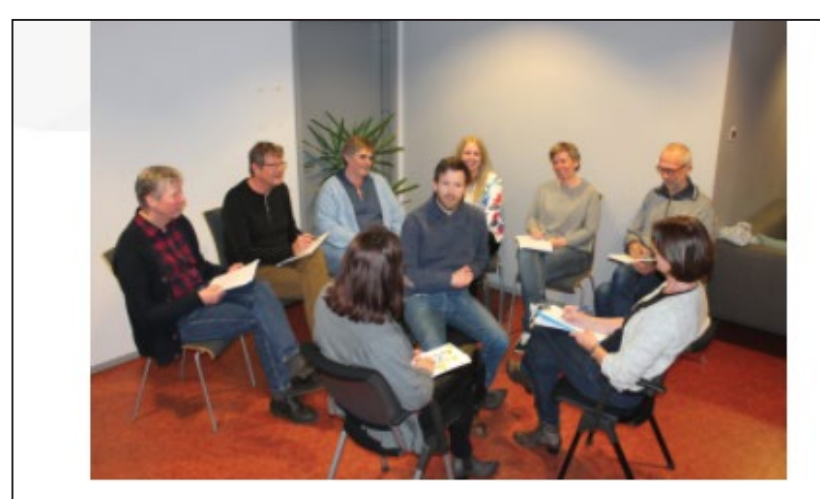

5

## **Research Review and Notes**

| September |  |
|-----------|--|
| 2020      |  |

Rate this article

## ABSTRACT

This article presents a new method of developing and implementing ongoing research related to the SMART adolescence program in Norway, which those involved call 'Appreciative Reflective Teams'. Twelve co-researchers from eight services for children and adolescents used work by Tom Andersen to develop a collaborative research method, aimed at fostering professional and ethical practice-based learning in and across the services.

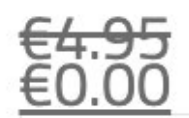

Add to cart 🃜

Learning

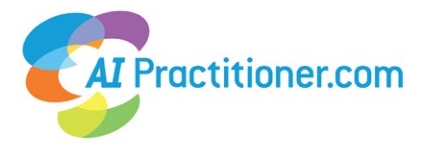

6 When you are finished. Go to Cart and you'll notice that the total amount is € 0,00. Proceed to checkout. You'll then find your articles in your account under Downloads (see page 1). You'll receive an email invoice for €0. Enjoy!

| nome / carc                                               |                                                        |                          |            |
|-----------------------------------------------------------|--------------------------------------------------------|--------------------------|------------|
| CART                                                      |                                                        |                          |            |
|                                                           |                                                        |                          |            |
| Continue shopping "Appreciative R                         | eflective Teams as a Method of Practice-based Learning | g" has been added to you | r cart.    |
|                                                           |                                                        | 28COMBELL C.P. 445, 1446 |            |
| Product                                                   | Price                                                  | Quantity                 | Subtotal   |
| × Introducing Generative Journalism                       | €0.00                                                  | 1                        | €0.00      |
| × Appreciative Reflective Teams as a Method of Practice-I | based Learning €0.00                                   | 1                        | €0.00      |
| Coupon code Apply co                                      | upon                                                   |                          | Update Car |
|                                                           |                                                        |                          |            |
| Cart totals                                               |                                                        |                          |            |
| Subtotal                                                  | €0.00                                                  |                          |            |
| Total                                                     | €0.00                                                  |                          |            |
| Descendence in the state of the                           |                                                        |                          |            |
| Protesso to checkout                                      |                                                        |                          |            |